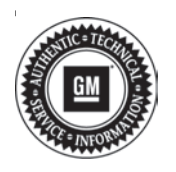

# **Service Bulletin**

# TECHNICAL

| Brandu    | Madalı                           | Model Year: |      | VIN: |    | Engine: | Transmission: |
|-----------|----------------------------------|-------------|------|------|----|---------|---------------|
| Branu.    | woder.                           | from        | to   | from | to |         |               |
| Buick     | Enclave                          | 2018        |      |      |    |         |               |
|           | Equinox                          | 2018        |      |      |    |         |               |
| Chevrolet | Silverado<br>1500 (New<br>Model) | 2019        |      |      |    |         |               |
|           | Traverse                         | 2018        | 2019 |      |    |         |               |
|           | Acadia                           | 2019        |      |      |    |         |               |
|           | Sierra 1500<br>(New Model)       | 2019        |      |      |    |         |               |
|           | Terrain                          | 2018        |      |      |    |         |               |

### Subject: Rear Infotainment Performance Issues

| Involved Region or Country | North America                                                                                                    |  |
|----------------------------|----------------------------------------------------------------------------------------------------|--|
| Additional Options (RPOs)  | SR2, SR3                                                                                                    |  |
| Condition                  | Some customers may comment on one or more of the following concerns: <ul> <li>Difficulty with Bluetooth connectivity</li> <li>Poor Bluetooth audio quality</li> <li>Unintentional system resets</li> <li>Poor performance using multiple features</li> <li>Other general customer comments on Rear Infotainment performance</li> </ul> |  |
| Cause                      | This condition may be caused by GUI software version ver1p7p19.                                                                                                    |  |
| Correction                 | If vehicle exhibits this condition, install New software release version known as GUI version ver1p8p7.                                                                                                    |  |

## **Service Procedure**

**Important:** Stable battery voltage is critical during programming. Any fluctuation, spiking, over voltage or loss of voltage will interrupt programming. Install the EL-49642 SPS Programming Support Tool (GM Dealer Equipment Item #PSC-550) to maintain system voltage. If not available, connect a fully charged 12 V jumper or booster pack disconnected from the AC voltage supply. DO NOT connect a battery charger.

There is more than one system, so identifying the proper system needing an update is the first preliminary step:

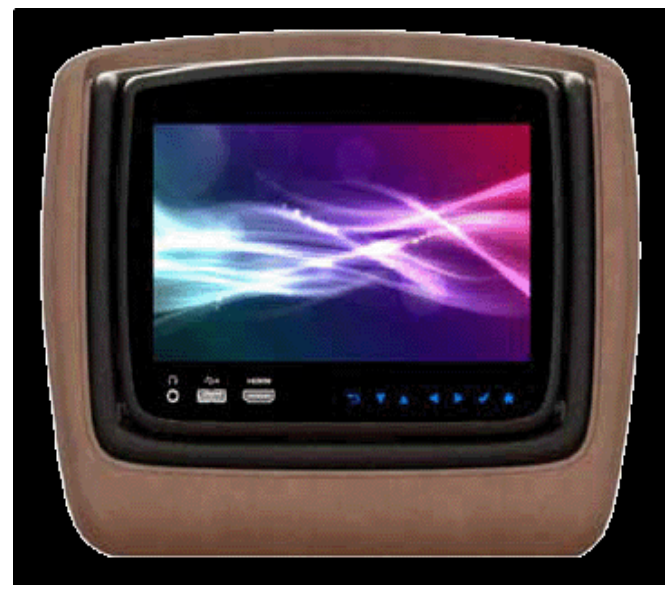

5163549

• The software update only supports one type of Rear Seat Entertainment accessory system as shown above.

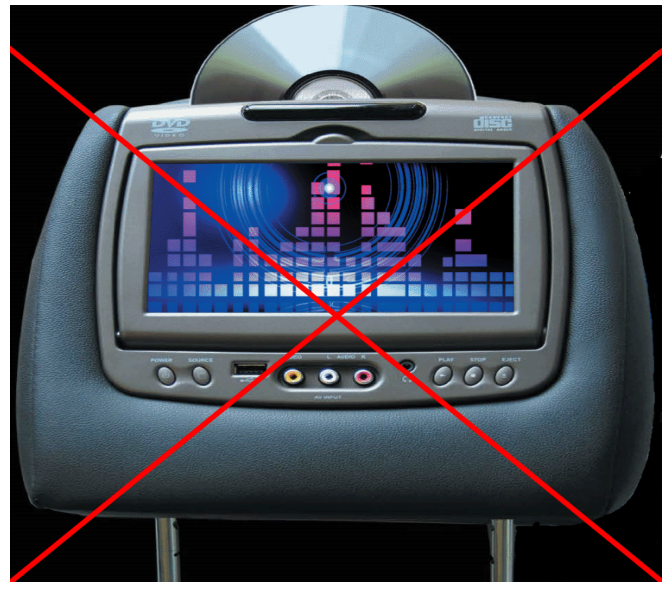

5163552

• The Rear Seat Entertainment system shown above, cannot be updated with the software version indicated in this bulletin.

The second preliminary step is to confirm the software GUI version on your Rear Seat Entertainment system is older and needing to be updated.

From the main menu, validate the software version by selecting:

- 1. Settings
- 2. Advanced
- 3. Update

Updates are available for GUI version ver1p7p19 only:

- If you have any other version, no further update is available.
- If you have the version mentioned, continue with procedure.

#### **Downloading File from Global Connect**

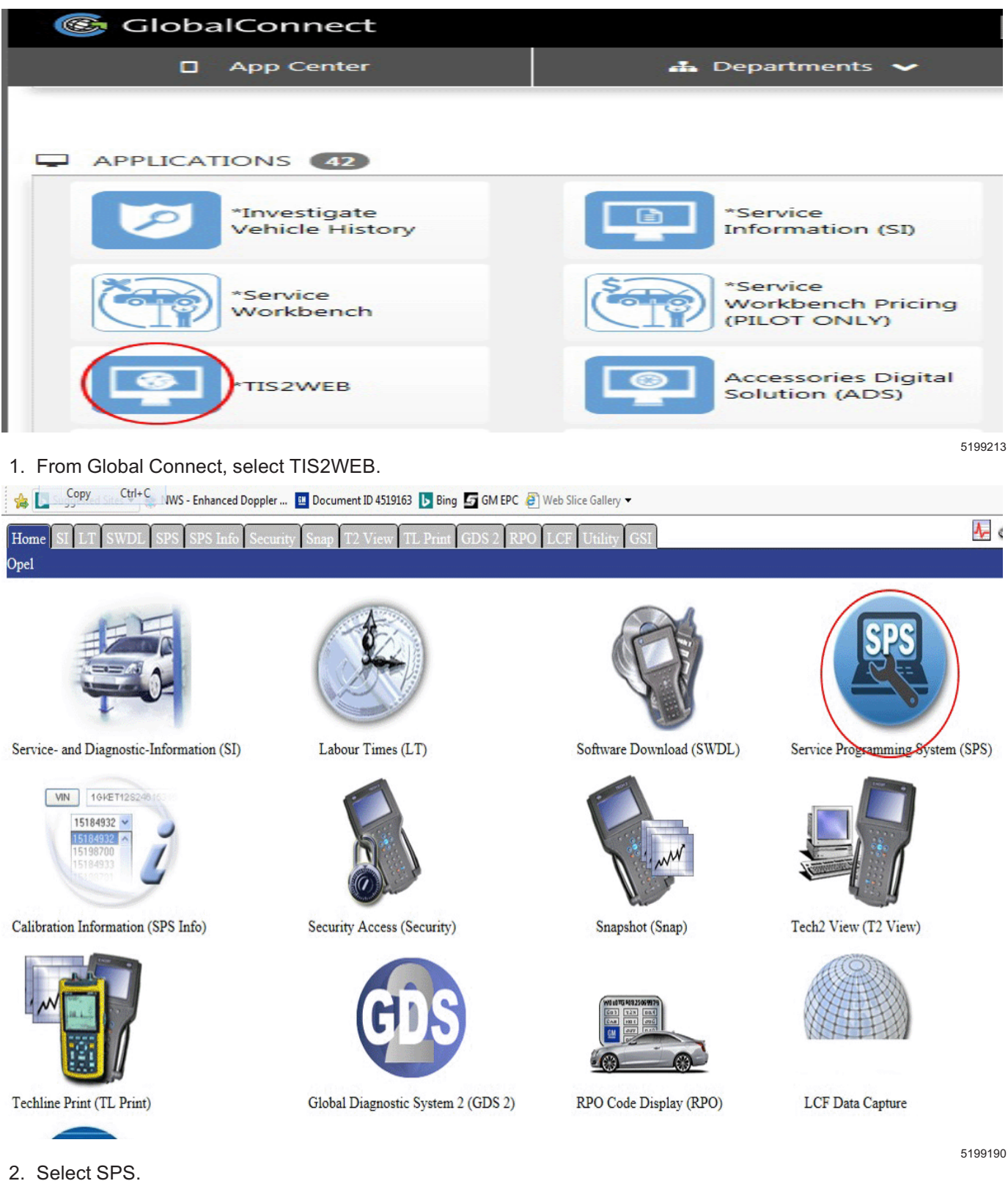

# Select Diagnostic Too

| Select Diagnostic Tool                                                            |
|-----------------------------------------------------------------------------------|
| J2534 MDI<br>J2534 MDI 2<br>J2534 Tech2<br>Tech2 Legacy Pass-Thru<br>Tech2 Remote |
| Test Driver                                                                       |

3. Select diagnostic tool.

5199200

| Reprogram ECU           |                        |
|-------------------------|------------------------|
| Replace and Program ECU |                        |
| Replace and regian 200  |                        |
|                         |                        |
|                         |                        |
|                         |                        |
|                         |                        |
|                         |                        |
|                         |                        |
|                         |                        |
|                         |                        |
|                         | Java Version: 1.8.0 13 |

4. Select to reprogram the ECU.

# Validate/Select Vehicle Data

| Salesmake    | Chevrolet               |
|--------------|-------------------------|
| Model Year   | 2019                    |
| Vehicle Type | LD Trk, MPV, Incomplete |
| Car Line     | Traverse                |
|              |                         |

5199281

- 5. Select the Vehicle Build then Next.
  - $\Rightarrow$  VIN should populate.
  - $\Rightarrow~$  If the VIN does not populate, manually enter the VIN.

| K33   | HVAC Control Module                                |  |
|-------|----------------------------------------------------|--|
| Z1    | Immobilizer Learn                                  |  |
| K36   | Inflatable Restraint Sensing and Diagnostic Module |  |
| P16   | Instrument Cluster                                 |  |
| K84   | Keyless Entry Control Module                       |  |
| K39   | Liftgate Control Module                            |  |
| A33   | Media Disc Player                                  |  |
| K182  | Parking Assist Control Module                      |  |
| K43   | Power Steering Control Module                      |  |
| B233B | Radar Sensor Module - Long Range                   |  |
| A11   | Radio                                              |  |
|       |                                                    |  |
|       |                                                    |  |

| USB File Transfer                                      |  |
|--------------------------------------------------------|--|
|                                                        |  |
|                                                        |  |
|                                                        |  |
|                                                        |  |
|                                                        |  |
|                                                        |  |
| Select Programming Type                                |  |
| Select Programming Type                                |  |
| Select Programming Type                                |  |
| Select Programming Type<br>JSB Copy<br>JSB Copy by VCI |  |

- Select the A33 Media Disc Player for update.
   6.1. Select USB Transfer.
  - 6.2. Select USB Copy.

| Validate/Select V | ehicle Data                                             |
|-------------------|---------------------------------------------------------|
| Vehicle Options   | Only for Accessory Rear Seat Infotainment (RPO SR2/SR3) |
|                   |                                                         |
|                   |                                                         |
|                   | 51092                                                   |

7. Validate under Vehicle Options, the calibration is only for the Accessory RSI (RPO SR2/SR3).

| 🖌 Media Disc P | layer                              |
|----------------|------------------------------------|
|                |                                    |
|                | <ul> <li>Control module</li> </ul> |
|                |                                    |
|                |                                    |
| Calibration    |                                    |
| Calibration    |                                    |
|                |                                    |
|                |                                    |
|                |                                    |
| Index          |                                    |
| Ø 84538707 C   | control module                     |
|                |                                    |
|                |                                    |
|                |                                    |
|                |                                    |
|                | 510835                             |

8. Under Media Disc Player, validate the Control module is selected under Calibration and 84538707 Control Module is selected under Index.

| Service Programming System                                                             | ervice Programming System           Envice Programming System         £3           Please, plug in USB device and wait until Windows reports the USB device as connected.         Ok | ervice Programming System 23<br>Please, plug in USB device and wait until Windows reports the USB device as connected.<br>Ok Cancel  | Service Programming System           Service Programming System         S3           Please, plug in USB device and wait until Windows reports the USB device as connected.         Ok           Ok         Cancel |                                     | Select USB drive                    |                        |
|----------------------------------------------------------------------------------------|----------------------------------------------------------------------------------------------------|----------------------------------------------------------------------------------------------------|----------------------------------------------------------------------------------------------------|-------------------------------------|-------------------------------------|------------------------|
| Please, plug in USB device and wait until Windows reports the USB device as connected. | ervice Programming System 🛛 🕅 Please, plug in USB device and wait until Windows reports the USB device as connected.                                                                 | ervice Programming System          Please, plug in USB device and wait until Windows reports the USB device as connected.         Ok | Service Programming System S<br>Please, plug in USB device and wait until Windows reports the USB device as connected.<br>Ok Cancel                                                                                |                                     |                                     |                        |
| Please, plug in USB device and wait until Windows reports the USB device as connected. | Please, plug in USB device and wait until Windows reports the USB device as connected.                                                                                               | ervice Programming System          Please, plug in USB device and wait until Windows reports the USB device as connected.         Ok | Service Programming System           Service Programming System         S3           Please, plug in USB device and wait until Windows reports the USB device as connected.         Ok           Ok         Cancel |                                     |                                     |                        |
| Please, plug in USB device and wait until Windows reports the USB device as connected. | Please, plug in USB device and wait until Windows reports the USB device as connected.                                                                                               | Please, plug in USB device and wait until Windows reports the USB device as connected.                                               | Please, plug in USB device and wait until Windows reports the USB device as connected.                                                                                                    | Service Programming System          |                                     | 22                     |
|                                                                                        |                                                                                                    |                                                                                                    |                                                                                                    | Please, plug in USB device and      | d wait until Windows reports the US | B device as connected. |
|                                                                                        |                                                                                                    |                                                                                                    |                                                                                                    | rify the USB stick is installed and | select OK.                          |                        |

10. Follow directions on the screen:

| Please, select FAT32 | formatted USB drive to be used for data transfer. Existing data on the USB drive w | rill be deleted before the data trans | ifer starts. |
|----------------------|------------------------------------------------------------------------------------|---------------------------------------|--------------|
|                      | D1 <no label="" volume=""></no>                                                    | 14.59 GB free of 14.59 GB             |              |
|                      |                                                                                    |                                       | 5198377      |

- $\Rightarrow$  Tis2Web will validate USB is connected.
- $\Rightarrow$  Existing USB files will be deleted when update is installed to USB stick.

|                |        |          |            | Suit             | iniary                                                                                                    |        |           |         |
|----------------|--------|----------|------------|------------------|----------------------------------------------------------------------------------------------------|--------|-----------|---------|
| Media Disc     | Player |          |            |                  |                                                                                                    |        |           |         |
| Controller     | ld     | Current# | Selected # |                  | Description                                                                                                    |        |           |         |
| A33            | 238    | Unknown  | 84538707   | Operating system |                                                                                                    |        |           |         |
|                |        |          |            |                  |                                                                                                    |        |           |         |
|                |        |          |            |                  |                                                                                                    |        |           |         |
|                |        |          |            |                  |                                                                                                    |        |           |         |
|                |        |          |            |                  |                                                                                                    |        |           |         |
|                |        |          |            |                  |                                                                                                    |        |           |         |
|                |        |          |            |                  |                                                                                                    |        |           |         |
|                |        |          |            |                  |                                                                                                    |        |           |         |
|                |        |          |            |                  |                                                                                                    |        |           |         |
|                |        |          |            |                  |                                                                                                    |        |           |         |
|                |        |          |            |                  |                                                                                                    |        |           |         |
|                |        |          |            |                  |                                                                                                    |        |           |         |
|                |        |          |            |                  |                                                                                                    |        |           |         |
|                |        |          |            |                  |                                                                                                    |        |           |         |
|                |        |          |            |                  |                                                                                                    |        |           |         |
|                |        |          |            |                  |                                                                                                    |        |           |         |
|                |        |          |            |                  |                                                                                                    |        |           |         |
| hicle Data     |        |          |            |                  |                                                                                                    |        |           |         |
| shiele Ontione |        |          | 1          | Attribute        | Value Value |        |           |         |
| enicle Options |        |          |            |                  | Only for Accessory Rear Seat Infotainment (RPO SR2/SR3)                                                                                                    |        |           |         |
|                |        |          |            |                  |                                                                                                    |        |           |         |
|                |        |          |            |                  |                                                                                                    |        |           |         |
|                |        |          |            |                  |                                                                                                    |        |           |         |
|                |        |          |            |                  |                                                                                                    | VIN: 1 | GNEVKKW1K | J132953 |
| Print          |        |          |            |                  |                                                                                                    | < Back | Next >    | Cancel  |
|                |        |          |            |                  |                                                                                                    |        |           |         |

11. Select Next.

|         | Transfer Data                                                                                                    |        |
|---------|----------------------------------------------------------------------------------------------------|--------|
|         | Download from Server to USB Drive                                                                                                    |        |
| Service | Programming System                                                                                                    |        |
| M64     | 14: This operation requires an internet connection with high bandwidth to download data files from central servers! (expected transfer volume: 227 MB, 441 KB, 804 B).           Ok         Cancel |        |
|         |                                                                                                    |        |
|         |                                                                                                    |        |
|         |                                                                                                    |        |
|         |                                                                                                    | 2      |
| Print   | <pre>Seck Rext&gt; Can</pre>                                                                                                    | icel   |
|         | 5'                                                                                                    | 198400 |

12. Select OK.

|       | Transfer Data                     |                         |          |          |         |
|-------|-----------------------------------|-------------------------|----------|----------|---------|
|       | Download from Server to USB Drive |                         |          |          |         |
|       | Server Download Status            | esimated time remaining |          |          |         |
|       | Seeking                           | 00.00.22                |          |          |         |
|       | 0%                                | 50%                     |          |          |         |
|       |                                   | 78%                     |          |          |         |
|       |                                   |                         |          |          |         |
|       |                                   |                         | VIN: 1GI | NEVKKW1K | J132953 |
| Print |                                   |                         | < Back   | Next >   | Cancel  |

 $\Rightarrow$  Allow for download time.

J2534 Pass Thru: Final Instructions

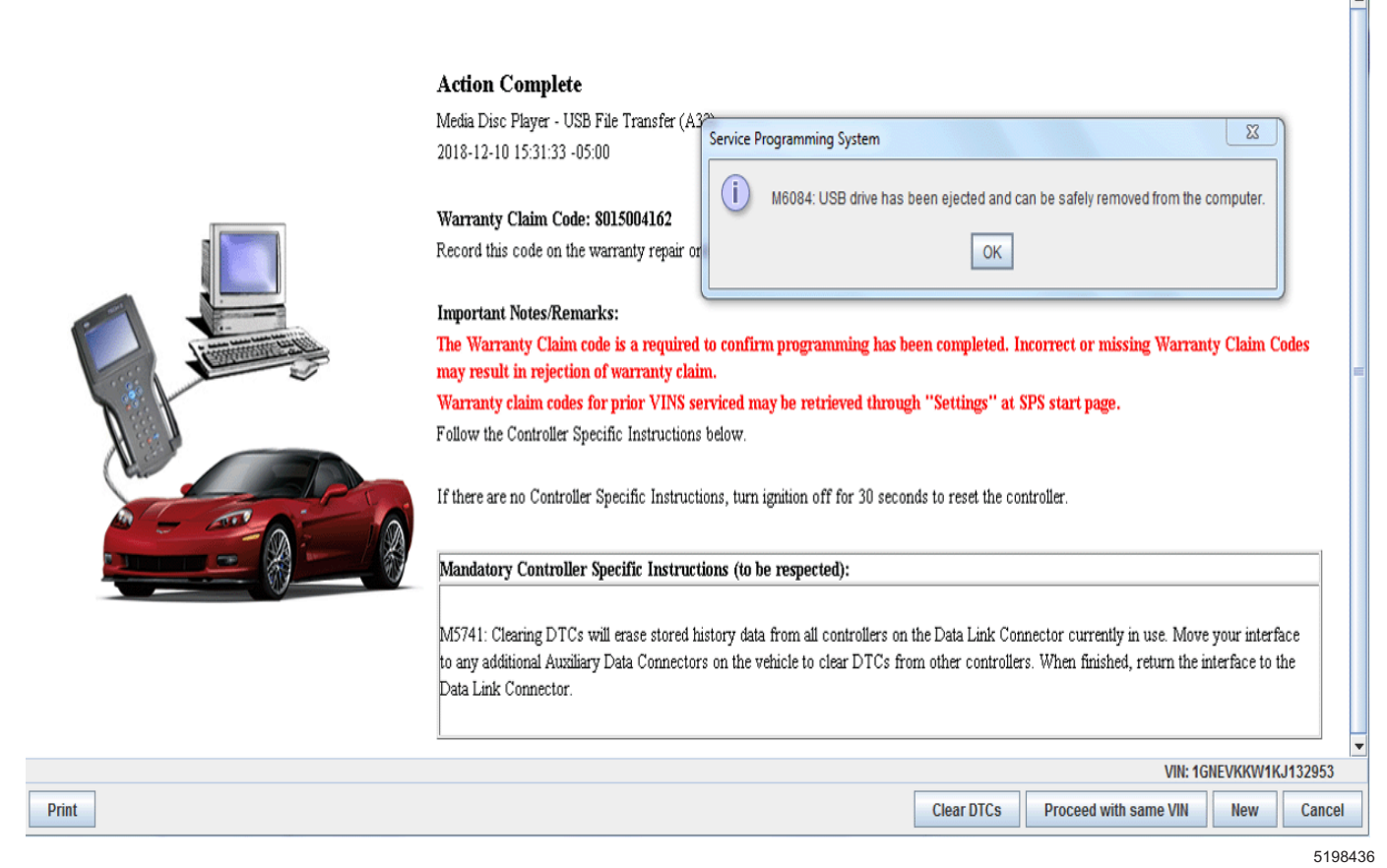

13. Select OK and remove the USB stick.

#### **Uploading File to Rear Infotainment**

For version 1p7p19 complete the following steps:

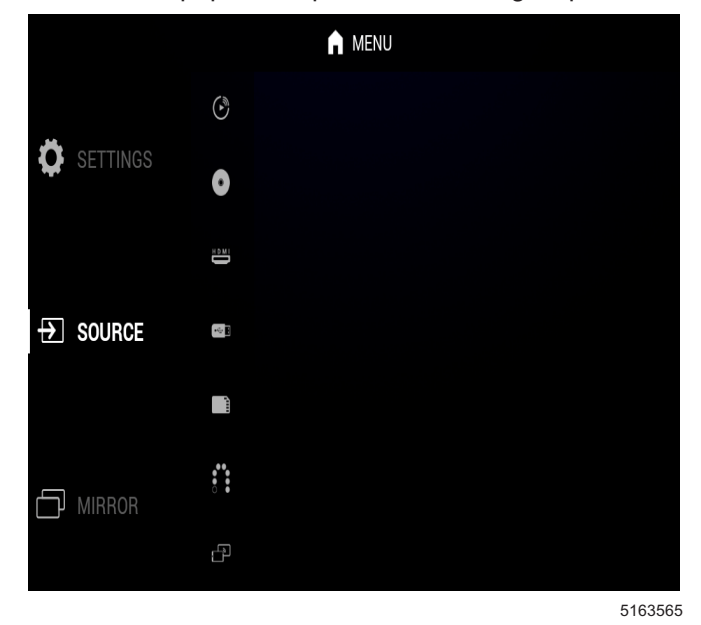

1. Turn on both monitors of the SR2/3 system.

**Note:** Wait for the system to completely boot to the Home screen.

⇒ If the system is booted, but the Home screen is not shown, press the Home button on the remote or monitor.

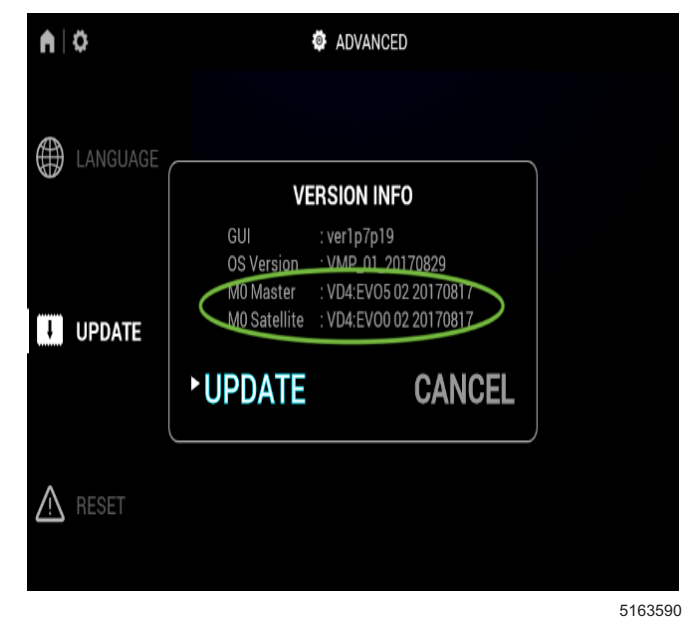

- Validate that both monitors are properly connected:
   2.1. Settings
  - 2.2. Advanced

- 2.3. Update
- 2.4. Validate "M0 Master" and "M0 Satellite" and confirm there is information shown next to both.

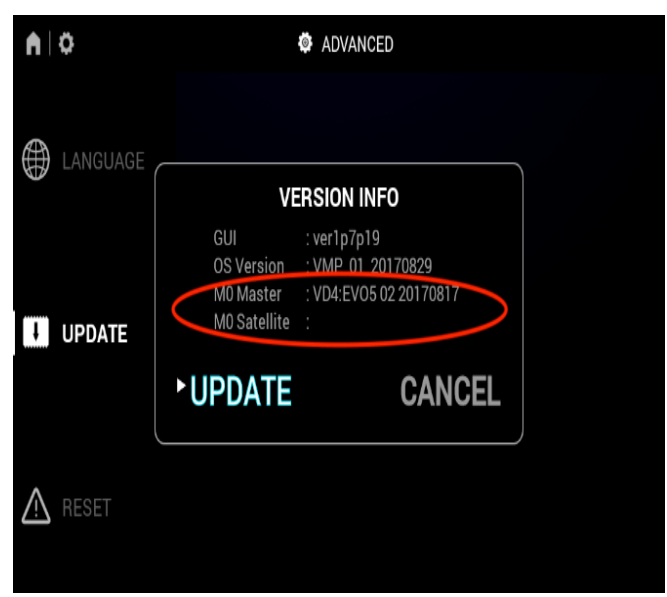

5163574

- ⇒ If one of them does not have information shown, the monitors are not properly connected to each other. Try turning off power, checking all connections, then reboot.
- $\Rightarrow$  Updates will be to GUI version ver1p7p19.

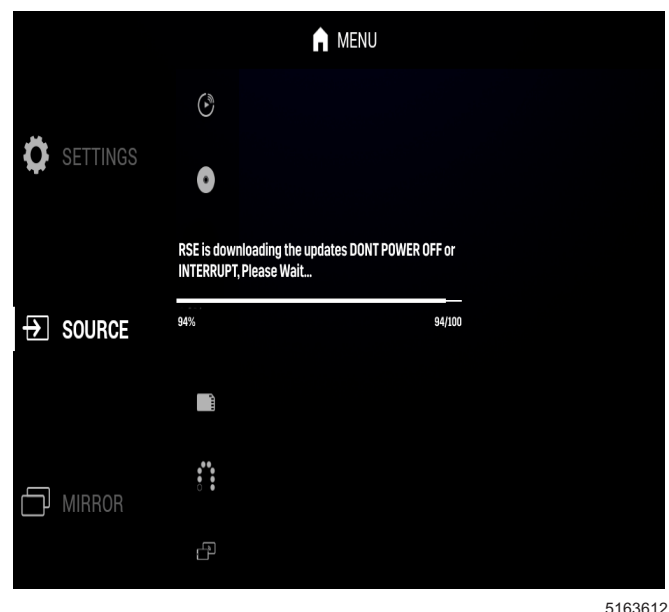

3. Press the Home button on the remote or monitor to return to the Home screen.

- 4. Insert the USB stick with the software update loaded on it.
  - ⇒ After a few seconds the update process will start, displaying a progress bar in the middle of both screens. The full update process will take about 5 minutes.

**Note:** Do not disturb until the system returns to the Home screen.

- 5. The update process will go through several phases:
  - · Progress bar
  - · Solar system animation
  - · Android icon with progress bar
  - · Solar system animation
  - GM logo animation
  - Home screen
  - Update complete
- 6. Validate that the software is now updated to the version ver1p8p7 by selecting:
  - 6.1. Settings
  - 6.2. Advanced
  - 6.3. Update

When the software has been confirmed, the update is complete.

## **Parts Information**

No parts are required for this repair.

### **Warranty Information**

For vehicles repaired under the Bumper-to-Bumper coverage (Canada Base Warranty coverage), use the following labor operation. Reference the Applicable Warranties section of Investigate Vehicle History (IVH) for coverage information.

| Labor Operation                                          | Description                               | Labor Time |  |  |
|----------------------------------------------------------|-------------------------------------------|------------|--|--|
| 3481058*                                                 | Rear Infotainment Monitor Software Update | 0.6 hr     |  |  |
| *This is a unique Labor Operation for Bulletin use only. |                                           |            |  |  |

| Version  | 3                                                        |
|----------|----------------------------------------------------------|
| Modified | Released November 09, 2018                               |
|          | Revised December 20, 2018 - Add Downloading information. |
|          | Revised March 19, 2019 – Added GMC Acadia                |

GM bulletins are intended for use by professional technicians, NOT a "<u>do-it-yourselfer</u>". They are written to inform these technicians of conditions that may occur on some vehicles, or to provide information that could assist in the proper service of a vehicle. Properly trained technicians have the equipment, tools, safety instructions, and know-how to do a job properly and safely. If a condition is described, <u>DO NOT</u> assume that the bulletin applies to your vehicle, or that your vehicle will have that condition. See your GM dealer for information on whether your vehicle may benefit from the

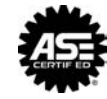

WE SUPPORT VOLUNTARY TECHNICIAN CERTIFICATION